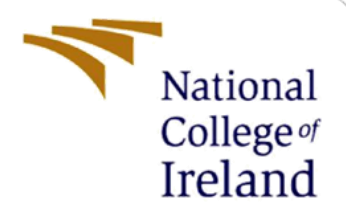

# **Configuration Manual**

MSc Research Project Artificial Intelligence

Vikas Varma Malipeddi Student ID: 22143335

School of Computing National College of Ireland

Supervisor: Dr.Anh Duong Trinh (Senja)

#### National College of Ireland

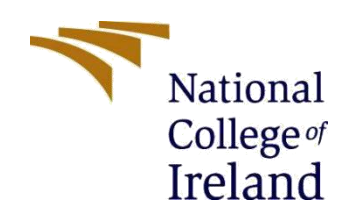

#### **MSc Project Submission Sheet**

| Schoo | lof | Com   | nutina |
|-------|-----|-------|--------|
| 30100 | 101 | COIII | puting |

| Student Name:  | Vikas Varma Malipeddi                                                  |       |      |
|----------------|------------------------------------------------------------------------|-------|------|
| Student ID:    | 22143335                                                               |       |      |
| Programme:     | MSc in Artificial Intelligence                                         | Year: | 2023 |
| Module:        | MSc Research Method                                                    |       |      |
| Lecturer:      | Dr Anh Duong Trinh (Senja)                                             |       |      |
| Date:          | 31/01/2024                                                             |       |      |
| Project Title: | Optimizing Adversarial Attacks on ML-Powered Malware Detection Systems |       |      |

| Word Count: | 1009 | Page Count: | 12 |
|-------------|------|-------------|----|
|-------------|------|-------------|----|

I hereby certify that the information contained in this (my submission) is information pertaining to research I conducted for this project. All information other than my own contribution will be fully referenced and listed in the relevant bibliography section at the rear of the project.

<u>ALL</u> internet material must be referenced in the bibliography section. Students are required to use the Referencing Standard specified in the report template. To use other author's written or electronic work is illegal (plagiarism) and may result in disciplinary action.

Signature: Vikas Varma Malipeddi

**Date:** 31/01/2024

#### PLEASE READ THE FOLLOWING INSTRUCTIONS AND CHECKLIST

| Attach a completed copy of this sheet to each project (including multiple copies)                                                                                                  |  |
|----------------------------------------------------------------------------------------------------|--|
| Attach a Moodle submission receipt of the online project submission, to each project (including multiple copies).                                                                  |  |
| You must ensure that you retain a HARD COPY of the project, both for your own reference and in case a project is lost or mislaid. It is not sufficient to keep a copy on computer. |  |

Assignments that are submitted to the Programme Coordinator Office must be placed into the assignment box located outside the office.

| Office Use Only                  |  |
|----------------------------------|--|
| Signature:                       |  |
| Date:                            |  |
| Penalty Applied (if applicable): |  |

## Configuration Manual: Optimizing Adversarial Attacks on ML-Powered Malware Detection Systems

Vikas Varma Malipeddi Student ID: 22143335

#### 1. Introduction

This manual provides detailed instructions for setting up and executing code related to the implementation of query-efficient adversarial attacks against machine learning models. The focus is on understanding and enhancing the robustness of machine learning models against adversarial attacks. The following sections guide you through the necessary configurations, requirements, and tools.

### 2. System Specification

The adversarial attack system has been developed on the following hardware configurations:

| File Edit View Help  |                             |                                                                         |  |
|----------------------|-----------------------------|-------------------------------------------------------------------------|--|
| System Summary       | Item                        | Value                                                                   |  |
| Hardware Resources   | OS Name                     | Microsoft Windows 11 Home Single Language                               |  |
| Components           | Version                     | 10.0.22621 Build 22621                                                  |  |
| Software Environment | Other OS Description        | Not Available                                                           |  |
|                      | OS Manufacturer             | Microsoft Corporation                                                   |  |
|                      | System Name                 | VIKASMALIPEDDI                                                          |  |
|                      | System Manufacturer         | HP                                                                      |  |
|                      | System Model                | HP Pavilion Gaming Laptop 15-ec2xxx                                     |  |
|                      | System Type                 | x64-based PC                                                            |  |
|                      | System SKU                  | 552W3PA#ACJ                                                             |  |
|                      | Processor                   | AMD Ryzen 7 5800H with Radeon Graphics, 3201 Mhz, 8 Core(s), 16 Logical |  |
|                      | BIOS Version/Date           | AMI F.24, 22-02-2023                                                    |  |
|                      | SMBIOS Version              | 3.3                                                                     |  |
|                      | Embedded Controller Version | 96.34                                                                   |  |
|                      | BIOS Mode                   | UEFI                                                                    |  |
|                      | BaseBoard Manufacturer      | HP                                                                      |  |
|                      | BaseBoard Product           | 88DE                                                                    |  |
|                      | BaseBoard Version           | 96.34                                                                   |  |
|                      | Platform Role               | Mobile                                                                  |  |
|                      | Secure Boot State           | On                                                                      |  |
|                      | PCR7 Configuration          | Elevation Required to View                                              |  |
|                      | Windows Directory           | C:\WINDOWS                                                              |  |
|                      | System Directory            | C:\WINDOWS\system32                                                     |  |
|                      | Boot Device                 | \Device\HarddiskVolume1                                                 |  |
|                      | Locale                      | United States                                                           |  |
|                      | Hardware Abstraction Layer  | Version = "10.0.22621.2506"                                             |  |
|                      | User Name                   | VIKASMALIPEDDI\vikas                                                    |  |

- Processor: Ryzen 7 5000 series
- Operating System: Windows 11
- Ram: 16 GB (DDR4)
- Storage Hard Drive: 1TB (SSD)

### 3. Software Used:

The following tools are required for the development and usage of the query-efficient adversarial attack system Pycharm Application below are the imported libraries to the required models to run:

- Torch
- TensorFlow and Keras
- Pandas
- NumPy
- Matplotlib
- Scikit-learn.

### 4. Installation of the Software:

Python Installation:

- Download and install Python 3.x from the official website: <u>Python</u>.
- Ensure that Python is added to the system PATH during installation.

Pycharm Installation:

Step 1: To download PyCharm, visit the official website of JetBrains: Download PyCharm

Step 2: After downloading the file, click on it

Step 3: When the following window appears, click on Next and the installation process will start

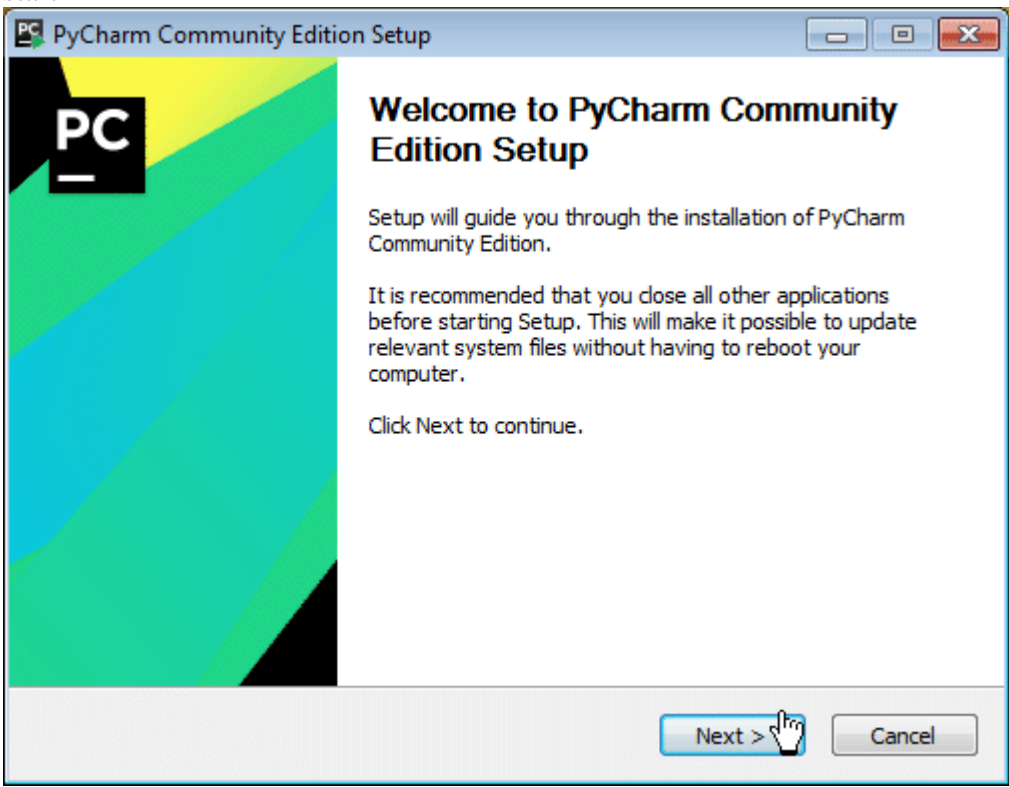

Step 3: After clicking on Next, first, a window for setting up the installation location will appear.

Note: You can either select a folder for the installation location or retain the default path.

| 😫 PyCharm Communit                                  | y Edition Setup                                                                |                                                  |
|-----------------------------------------------------|--------------------------------------------------------------------------------|--------------------------------------------------|
| PC                                                  | Choose Install Location<br>Choose the folder in which to                       | o install PyCharm Community Edition.             |
| Setup will install PyCha<br>folder, dick Browse and | rm Community Edition in the followin<br>d select another folder. Click Next to | g folder. To install in a different<br>continue. |
| Destination Folder                                  | Brains\PyCharm Community Edition                                               | 2018.3.3 Browse                                  |
| Space available: 196.8                              | GB                                                                             |                                                  |
|                                                     | < Back                                                                         | Next > Cancel                                    |

Step 4: In the next step, you can set the Installation Options as per requirements, and then, click on the Next button to proceed.

| PyCharm Community Edition Setup                                                                                                    |                                                    |
|----------------------------------------------------------------------------------------------------|----------------------------------------------------|
| Configure your Py                                                                                                    | <b>ons</b><br>Charm Community Edition installation |
| Create Desktop Shortcut          32-bit launcher       Image: 64-bit launcher         Update context menu       Image: Add "Open Folder as Project"         Create Associations       Image: py | Update PATH variable (restart needed)              |
| Download and install JRE x86 by JetBrains                                                                                                    |                                                    |
| (                                                                                                    | < Back Next >                                      |

Step 5: Now, you have to select the Start Menu folder, or you can leave it as default

| yCharm Communi                                                                                                    | y Edition Setup                                                          |                                 |
|----------------------------------------------------------------------------------------------------|--------------------------------------------------------------------------|---------------------------------|
| PC                                                                                                    | Choose Start Menu Folder<br>Choose a Start Menu folder for<br>shortcuts. | r the PyCharm Community Edition |
| Select the Start Menu<br>an also enter a name                                                                                    | folder in which you would like to creat<br>to create a new folder.       | e the program's shortcuts. You  |
| 7-Zip<br>Accessories<br>Administrative Tools<br>Anaconda3 (64-bit)<br>Android SDK Tools<br>Android Studio<br>Bluefish<br>Brother |                                                                          |                                 |
| Bullzip<br>calibre 64bit - E-book<br>CamStudio 2.7<br>Capture NX-D                                                               | Management                                                               | Ŧ                               |
| Brother<br>Bullzip<br>calibre 64bit - E-book<br>CamStudio 2.7<br>Capture NX-D                                                    | Management<br>Sack                                                       | Install Install Cancel          |

Step 6: After these steps, click on the Install button as above to start the installation process.

| 🖺 PyCharm Community     | Edition Setup                          |                |                |                  |
|-------------------------|----------------------------------------|----------------|----------------|------------------|
|                         | <b>Installing</b><br>Please wait while | PyCharm Commun | ity Edition is | being installed. |
| Extract: commons-lang-2 | .6.jar                                 |                |                |                  |
| Show details            |                                        |                |                |                  |
|                         |                                        |                |                |                  |
|                         |                                        |                |                |                  |
|                         |                                        | < Back         | Next >         | Cancel           |

Step 7: When you click on the Finish button, your PyCharm installation completes

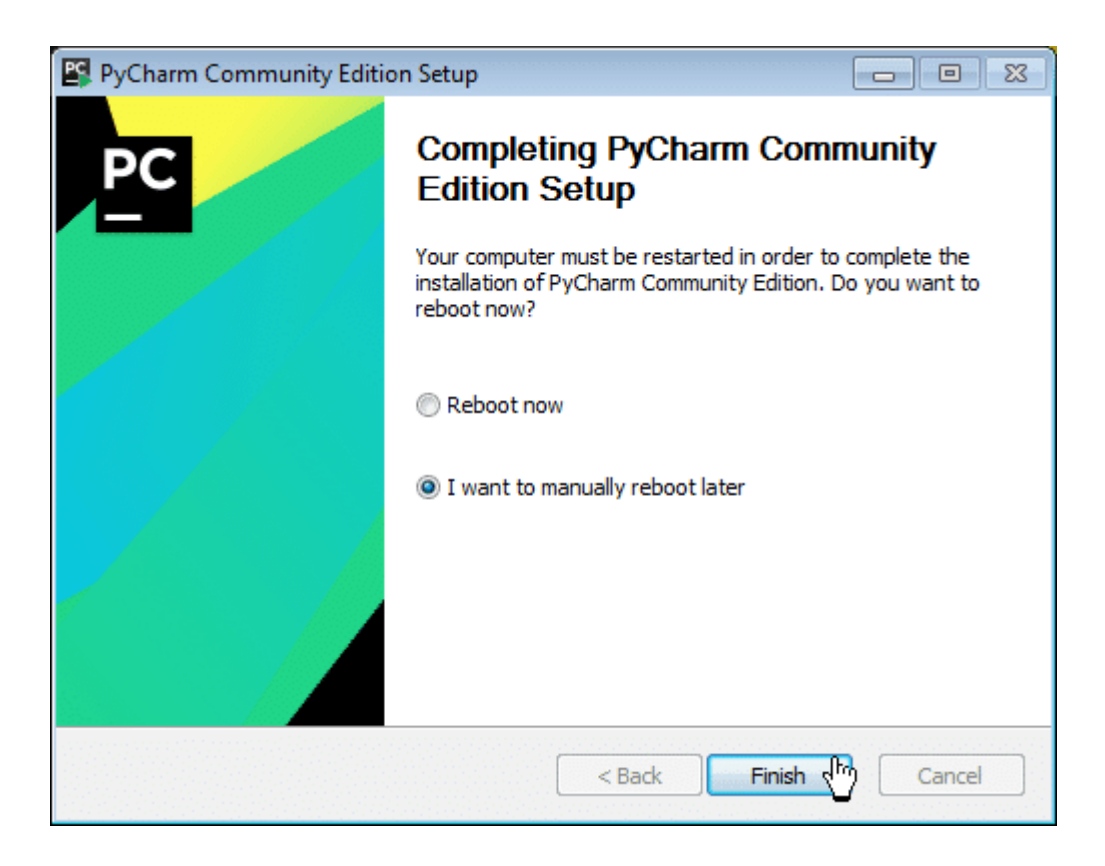

Now, you have successfully installed PyCharm and Python both in your system.

Virtual Environment Setup:

- Create a new virtual environment for the application.
- Activate the virtual environment and install the required packages using pip.

### 5. Source Code and Models

Obtain the source code for query-efficient adversarial attacks against machine learning models. The repository may include pre-trained models and scenario scripts. Found on relevant repositories on platforms like GitHub.

### 6. Code Execution

Open Pycharm and then Python scripts to develop and execute the code. The workflow includes:

Execution Steps:

• Preprocess the Dataset File

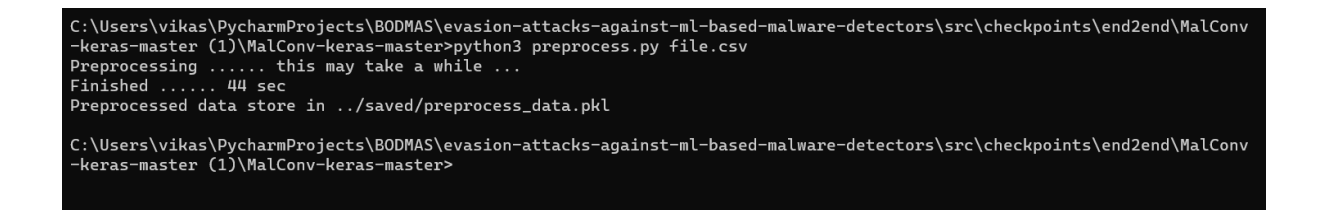

• Perform the Prediction through the scenario 1

Scenario 1: Shared Training Data:

• In this scenario, both the target detection model and the surrogate model have access to the identical training dataset. They are trained on the same set of data samples, allowing for a direct comparison of their performance and vulnerability to adversarial attacks.

|                                                                                                    | E scenario-1.py \vee 🔋 main 🗸                                                                                                    | Current File ∨ ▷ 🕸 🗄 🕹 Q 🕼                                                                                                    | <i>ه</i> – و                   |   |
|----------------------------------------------------------------------------------------------------|----------------------------------------------------------------------------------------------------|----------------------------------------------------------------------------------------------------|--------------------------------|---|
| Projec                                                                                                    | ct Files 🗸                                                                                                    | 📌 one.py × 👼 scenario-2.py 👘 scenario-3.py 👘 scenario-4.py 👘 scenario-5.py                                                                                                    | :                              | Ċ |
| -∼<br>80<br>⊗<br>                                                                                                    | <ul> <li>vikas</li> <li>vikas</li> <li>aloha.py</li> <li>lightgom.py</li> <li>malconv.py</li> <li>one.py</li> <li>output.csv.py</li> <li>opading.py</li> <li>scenario-1.py</li> <li>scenario-2.py</li> <li>scenario-2.py</li> <li>scenario-3.py</li> <li>scenario-5.py</li> <li>scenario-5.py</li> <li>scenario-5.py</li> <li>scenario-5.py</li> <li>scenario-5.py</li> <li>scenario-5.py</li> <li>scenario-5.py</li> <li>stergate_model.py</li> <li>target_model.py</li> <li>target_model.py</li> </ul>                                                                                                    | <pre>1 import numpy as np 2 import pandas as pd 3 import tensorflow as tf 4 from tensorflow as tf 5 from sklearn.neodel.selection import train_test_split 6 from sklearn.neodecessing import LabelEncoder 7 8 csv_path = r^C:\Users\Vikas\PycharmProjects\800MAS\evasion-attacks-against-ml-based-malware-detectors\data\benign_exampl 9 df = pd.read_csv(csv_path) 10 11 texts = df.iloc[:, 0].tolist() 12 labels = df.iloc[:, 1].tolist() 13 14 label_encoder = labelEncoder() 15 encoded_labels = label_encoder.fit_transform(labels) 16 17 18 csv_path = label_encoder.fit_transform(labels) 16 csv_path = label_encoder.fit_transform(labels) 17 csv_path = label_encoder.fit_transform(labels) 18 csv_path = label_encoder.fit_transform(labels) 19 csv_path = label_encoder.fit_transform(labels) 10 csv_path = label_encoder.fit_transform(labels) 10 csv_path = label_encoder.fit_transform(labels) 10 csv_path = label_encoder.fit_transform(labels) 10 csv_path = label_encoder.fit_transform(labels) 10 csv_path = label_encoder.fit_transform(labels) 10 csv_path = label_encoder.fit_transform(labels) 10 csv_path = label_encoder.fit_transform(labels) 10 csv_path = label_encoder.fit_transform(labels) 10 csv_path = label_encoder.fit_transform(labels) 10 csv_path = label_encoder.fit_transform(labels) 10 csv_path = label_encoder.fit_transform(labels) 10 csv_path = label_encoder.fit_transform(labels) 11 csv_path = label_encoder.fit_transform(labels) 12 csv_path = label_encoder.fit_transform(labels) 13 csv_path = label_encoder.fit_transform(labels) 14 csv_path = label_encoder.fit_transform(labels) 15 csv_path = label_encoder.fit_transform(labels) 15 csv_path = label_encoder.fit_transform(labels) 15 csv_path = label_encoder.fit_transform(labels) 15 csv_path = label_encoder.fit_transform(labels) 15 csv_path = label_encoder.fit_transform(labels) 15 csv_path = label_encoder.fit_transform(labels) 15 csv_path = label_encoder.fit_transform(label_encoder.fit_transform(label_encoder.fit_transform(label_encoder.fit_transform(label_encoder.fit_transform(label_encoder.f</pre> | 4 ▲ 13 ⊻ 3 ∧ -<br>es\file.csv' |   |
| <ul> <li>×</li> <li>↓</li> <li>↓</li></ul> | ●, ♥, Ċ +,     ▷ ℑ =       Python     2/2 -       Ĉ Finished     2/2 -       ● one     2/2 -       Image: State of the state of the stat | !:       0s 32ms/step - accuracy: 1.0000 - loss: 0.0000e+00 - val_accuracy: 1.0000 - val_loss: 0.0000e+00         /5       0s 27ms/step - accuracy: 1.0000 - loss: 0.0000e+00 - val_accuracy: 1.0000 - val_loss: 0.0000e+00         /5       0s 27ms/step - accuracy: 1.0000 - loss: 0.0000e+00 - val_accuracy: 1.0000 - val_loss: 0.0000e+00         /5       0s 27ms/step - accuracy: 1.0000 - loss: 0.0000e+00 - val_accuracy: 1.0000 - val_loss: 0.0000e+00         slvikas/PycharmProjects/B00M45/evasion-attacks-against-ml-based-malware-detectors/strc/vikas/one.py:62: SyntaxWarning: In loss ca         * tf.keras.losses.categorical_crossentropy(y, predictions)         0s 127ms/step - accuracy: 1.0000 - loss: 0.0000e+00         finished with exit code 0         ts > src > vikas > @onepy         11 CRLF_UTF-8_4 spaces                                                                                                    | tegorical_c                    |   |

• Perform the Prediction through scenario 2.

Scenario 2: Partially Shared Training Data:

• In this scenario, the target detection model and the surrogate model share only a portion of their training data. While some data samples are common between the two models, they also have distinct training data subsets. This introduces a degree of similarity and divergence in their training experiences.

|             | ≣ 🖪 scenario-1.py ∨ 🦻 main ∨                                                                                                    | Current File - ▷ 🕸 : 옫 Q 🔞 - 이 >                                                                                                    | × |
|-------------|----------------------------------------------------------------------------------------------------|----------------------------------------------------------------------------------------------------|---|
|             | Project Files $\lor$                                                                                                    | 🔷 one.py 🛛 🔶 scenario-2.py × 🚔 scenario-3.py 🛛 👼 scenario-4.py 🚔 scenario-5.py 🗄                                                                                                    | Ļ |
|             | <ul> <li>Vikas</li> <li>vikas</li> <li>aloha py</li> <li>lightgbm.py</li> <li>malconv.py</li> <li>one.py</li> <li>output.csv.py</li> <li>padding.py</li> <li>scenario-1.py</li> <li>scenario-2.py</li> <li>scenario-4.py</li> <li>scenario-4.py</li> <li>scenario-4.py</li> <li>scenario-4.py</li> <li>starget_model.py</li> <li>starget_model.py</li> <li>starget_model.py</li> <li>starget_model.py</li> <li>starget_model.py</li> <li>starget_model.py</li> <li>starget_model.py</li> <li>starget_model.py</li> <li>starget_model.py</li> <li>starget_model.py</li> <li>starget_model.py</li> </ul> | <pre>1 import numpy as np<br/>2 import numpy as np<br/>3 import numpy as np<br/>4 frant ensorflow as tf<br/>4 frant ensorflow import kereas<br/>5 frant sklearn.model_selection import tabelEncoder<br/>7 csv_path = r'C:\Users\vikas\PychamProjects\BODMAS\evasion-attacks-against-ml-based-malware-detectors\data\benign_examples\file.csv'<br/>8 df = pd.read_csv(csv_path)<br/>1 taxts = df.lloc[:, 0].tolist()<br/>1 labels = df.lloc[:, 0].tolist()<br/>1 labels = df.lloc[:, 1].tolist()<br/>1 labels = iabel_encoder .fit_transform(labels)<br/>3 texts_train, texts_test, labels_train, labels_test = train_test_split( *arrays: texts, encoded_labels, test_size=0.2, random_state=42)<br/>1 num_classes = len(np.unique(encoded_labels))</pre> |   |
| 4<br>4<br>9 |                                                                                                    | 0s 45ms/step - accuracy: 1.0000 - loss: 0.0000++00 - val_accuracy: 1.0000 - val_loss: 0.0000++00                                                                                                    |   |

• Perform the Prediction through scenario 3.

Scenario 3: Non-Shared Training Data:

Here, the target detection model and the surrogate model do not share any training data. They are trained independently on entirely separate datasets. This scenario assesses the transferability of adversarial attacks between models that have no common training ground.

|                       | 📃 🧵 scenario-1.py 🗸 🕫 main 🗸                                                                                                    | Current File - D 🕆 🗄 ዿ Q 💰 - 🖉                                                                                                    | ×    |
|-----------------------|----------------------------------------------------------------------------------------------------|----------------------------------------------------------------------------------------------------|------|
|                       | Project Files $\lor$                                                                                                    | ne.py 🕏 scenario-2.py × network scenario-3.py × network scenario-4.py network scenario-5.py                                                                                                    | Ĺ    |
| + ≈ D ::              | <ul> <li>vikas</li> <li>vikas</li> <li>aloha py</li> <li>Bightgbm py</li> <li>malconv.py</li> <li>one.py</li> <li>output.csv.py</li> <li>pading.py</li> <li>scenario-1.py</li> <li>scenario-2.py</li> <li>scenario-3.py</li> <li>scenario-3.py</li> <li>scenario-3.py</li> <li>scenario-3.py</li> <li>scenario-3.py</li> <li>scenario-5.py</li> <li>scenario-5.py</li> <li>scenario-5.py</li> <li>surgat_model.py</li> <li>Wikas tin</li> </ul>                                                                                                    | <pre>1 import numpy as np<br/>2 import pandes as pd<br/>3 import tensorflow as tf<br/>4 from tensorflow as tf<br/>5 from sklearn.neperocessing import train_test_split<br/>6 from sklearn.neperocessing import labelEncoder<br/>7<br/>8 # Load your CSV files for target and surrogate models<br/>6 csv_path_target = n'C:\Users\vikas\PycharmProjects\BODMAS\evasion-attacks-against-ml-based-malware-detectors\data\ballcious_examples\file<br/>1 csv_path_target = n'C:\Users\vikas\PycharmProjects\BODMAS\evasion-attacks-against-ml-based-malware-detectors\data\ballcious_examples\file<br/>1 df_target = pd.read_csv(csv_path_target)<br/>1 df_surrogate = pd.read_csv(csv_path_surrogate)<br/>1 fexts_terget = df_target.iloc[:, 0].tolist()</pre> | • 55 |
|                       | Services                                                                                                    |                                                                                                    |      |
| 4<br>9<br>9<br>9<br>9 | <ul> <li>         ♦ Python         ♥ C Finished         1/1 -         Epoch         1/1 -         Epoch         1/1 -         Epoch         1/1 -         Epoch         1/1 -         Epoch         1/1 -         Epoch         1/1 -         Epoch         1/1 -         Epoch         1/1 -         Epoch         1/1 -         Epoch         1/1 -         Epoch         1/1 -         Envision         Envision         1/1 -         Process         Ioss         1/1 -         Process         Envision         Envision&lt;</li></ul> | i:       0s 48ms/step - accuracy: 1.0000 - loss: 0.0000e+00 - val_accuracy: 1.0000 - val_loss: 0.0000e+00         4/5       0s 45ms/step - accuracy: 1.0000 - loss: 0.0000e+00 - val_accuracy: 1.0000 - val_loss: 0.0000e+00         5/5       0s 47ms/step - accuracy: 1.0000 - loss: 0.0000e+00 - val_accuracy: 1.0000 - val_loss: 0.0000e+00         rslvikas/PychamProiects/B00MAS/evasion_attacks-against-al-based-alkane-detectors/src/vikas/scenario-3.py:83: SyntaxWarning: In loss categor         = tf.keras.losses.categorical_crossentropy(y, predictions)         0s 120ms/step - accuracy: 1.0000 - loss: 0.0000e+00         s finished with exit code 0                                                                                     |      |

• Perform the Prediction through the scenario 4

Scenario 4: Identical Model Architectures:

• In this scenario, both the target detection model and the surrogate model have the same architectural design. They share the same model structure, making it a direct architecture-to-architecture comparison.

|                                              | 📃 🔳 scenario-1.py 🗸 🤔 main 🗸                                                                                                    | Current File - ▷ : 온, Q 🔞 - @ ×                                                                                                    |
|----------------------------------------------|----------------------------------------------------------------------------------------------------|----------------------------------------------------------------------------------------------------|
|                                              | Project Files ${\scriptstyle \lor}$                                                                                                    | 📌 one.py 🔹 scenario-2.py 🔹 scenario-3.py 🔹 scenario-4.py × 🔹 scenario-5.py 🗄                                                                                                    |
| ↔                                            | <ul> <li>∨ vikas</li> <li>∨ vikas</li> <li>≥ vikas</li> <li>≥ aloha.py</li> <li>≥ lightgbm.py</li> <li>≥ malconv.py</li> <li>≥ one.py</li> <li>⇒ output.csv.py</li> <li>⇒ output.csv.py</li> <li>⇒ output.csv.py</li> <li>⇒ scenario-1.py</li> <li>⇒ scenario-2.py</li> <li>⇒ scenario-2.py</li> <li>⇒ scenario-3.py</li> <li>⇒ scenario-4.py</li> <li>⇒ scenario-5.py</li> <li>⇒ scenario-5.py</li> <li>⇒ scenario-4.py</li> <li>⇒ scenario-4.p</li></ul> | <pre>1 import numpy as np<br/>2 import numpy as np<br/>2 import numsy as np<br/>3 import tensorflow as tf<br/>4 from tensorflow import keras<br/>5 from sklearn.neprocessing import LabelEncoder<br/>7 s Load your CSV files for target and surrogate models<br/>6 csv_path_target = n^C:\Users\vikas\PycharmProjects\BODMAS\evasion-attacks-against-ml-based-malware-detectors\data\mallcious_examples\file.<br/>10 csv_path_surrogate = n^C:\Users\vikas\PycharmProjects\BODMAS\evasion-attacks-against-ml-based-malware-detectors\data\mallcious_examples<br/>11 df_target = pd.read_csv(csv_path_target)<br/>12 df_target = pd.read_csv(csv_path_surrogate)<br/>13 sf_surrogate = pd.read_csv(csv_path_surrogate)<br/>14 f_target = dd_target.iloc[:, 0].tolist()</pre> |
| 4)<br>4)<br>4)<br>4)<br>4)<br>4)<br>4)<br>4) | X ●, Y, C +, D 3     Y     Python     C Finished     scenario-4     Scenario-4     J/1     C:\Users     J/1     C:\Users     J/1     Process     asion-attacks-asainst-mi-based-matware-detector                                                                                                    | <pre></pre>                                                                                                    |

• Perform the Prediction through scenario 5.

Scenario 5: Different Model Architectures:

• This scenario involves target and surrogate models with distinct architectural designs. Examples of these architectures include MalConv. The comparison explores the impact of varying model structures on adversarial attack transferability and effectiveness.

| Project Files ∨     Import numpy as np                                                                                                    |                                                                     | scenario-1.py 🗸 😢 main 🗸                                                                                                    |                                                                                                    |                                                                                                    |                                                                                                    | 🔲 : 옪오@                                                                                 |                                         |
|----------------------------------------------------------------------------------------------------|---------------------------------------------------------------------|----------------------------------------------------------------------------------------------------|----------------------------------------------------------------------------------------------------|----------------------------------------------------------------------------------------------------|----------------------------------------------------------------------------------------------------|-----------------------------------------------------------------------------------------|-----------------------------------------|
| ->     > □ vikas     1     import numpy as np     ● 1 ▲ 4 ▲ 16 ⊻ 4 ∧ 16 ⊻ 4 ∧ 16 ≥ 16 ∧ 16 × 16 ∧ 16 × 16 × 16 × 16 × 16 ×                                                                                                    | Project                                                             | Files ~                                                                                                    | 👌 one.py 🛛 🍦 scenario-2.py                                                                                                    | 🟓 scenario-3.py 🛛 🏓 scenario-                                                                                                    | 4.py 🏓 scenario-5.py 🗵                                                                                                    |                                                                                         | : Д                                     |
| Image: scenario-3.py     12       Image: scenario-4.py     13       Image: scenario-5.py     14       Image: scenario-5.py     14       Image: scenario-5.py     14       Image: scenario-5.py     14       Image: scenario-5.py     14       Image: scenario-5.py     14       Image: scenario-5.py     14       Image: scenario-5.py     14       Image: scenario-5.py     14       Image: scenario-5.py     16       Image: scenario-5.py     16       Image: scenari | Service                                                             | vikas<br>vikas<br>vikas | <pre>1 import numpy as np<br/>1 import pandes as pd<br/>3 import pandes as pd<br/>3 import transorflow as tf<br/>from tensorflow import keras<br/>5 from skitearn.neprocessing import LabelEncoder<br/>1 import metplotlib.pyplot as plt<br/># Load your CSV files for target and surrogate models<br/>1 csv_path_surrogate = n^C:\Users\vikas\PycharmProjects\BODMAS\evasion-attacks-against-ml-based-malware-detectors\data\benign_examples\fil<br/>1 csv_path_surrogate = n^C:\Users\vikas\PycharmProjects\BODMAS\evasion-attacks-against-ml-based-malware-detectors\data\benign_examples\fil<br/>1 csv_path_surrogate = n^C:\Users\vikas\PycharmProjects\BODMAS\evasion-attacks-against-ml-based-malware-detectors\data\ballcious_examples<br/>1 df_target = pd.read_csv(csv_path_surrogate)<br/>1 df_surrogate = pd.read_csv(csv_path_surrogate)<br/>1 df_surrogate = pd.read_csv(csv_path_surrogate)<br/>1 df_surr</pre> |                                                                                                    |                                                                                                    |                                                                                         |                                         |
|                                                                                                    | 0 X                                                                 |                                                                                                    | 3 :                                                                                                    |                                                                                                    |                                                                                                    |                                                                                         |                                         |
| Python       Python         Renning       1/1                                                                                                    | 44<br>3<br>3<br>3<br>3<br>3<br>3<br>3<br>3<br>3<br>3<br>3<br>3<br>3 | ython         1/1           P scenario-5         Epoch 3/1           Line         Epoch 4/1           Line         Epoch 5/1           Line         Epoch 5/1  <                                                                                                    | 05         47ms/step           /5         05         49ms/step           /5         06         45ms/step           /5         05         44ms/step                                                                                                    | - accuracy: 1.0000 - loss: 0.000<br>- accuracy: 1.0000 - loss: 0.000<br>- accuracy: 1.0000 - loss: 0.000<br>- accuracy: 1.0000 - loss: 0.000<br>evasion_attacks_aaginst_ml_base<br>rossentropy(v, predictions)<br>- accuracy: 1.0000 - loss: 0.00 | 00+00 - val_accuracy: 1.0000 - val_loss: 0<br>100+00 - val_accuracy: 1.0000 - val_loss: 0<br>100+00 - val_accuracy: 1.0000 - val_loss: 0<br>300+00 - val_accuracy: 1.0000 - val_loss: 0<br><u>1-malware-detectors\src\vikas\scenario-5.py</u><br>3000+00 | .0000+00<br>J.0000+00<br>J.0000+00<br>J.0000+00<br><u>.522</u> : SyntaxWarning: In loss | ↑<br>↓<br>??<br>*<br>©<br>©<br>s catego |

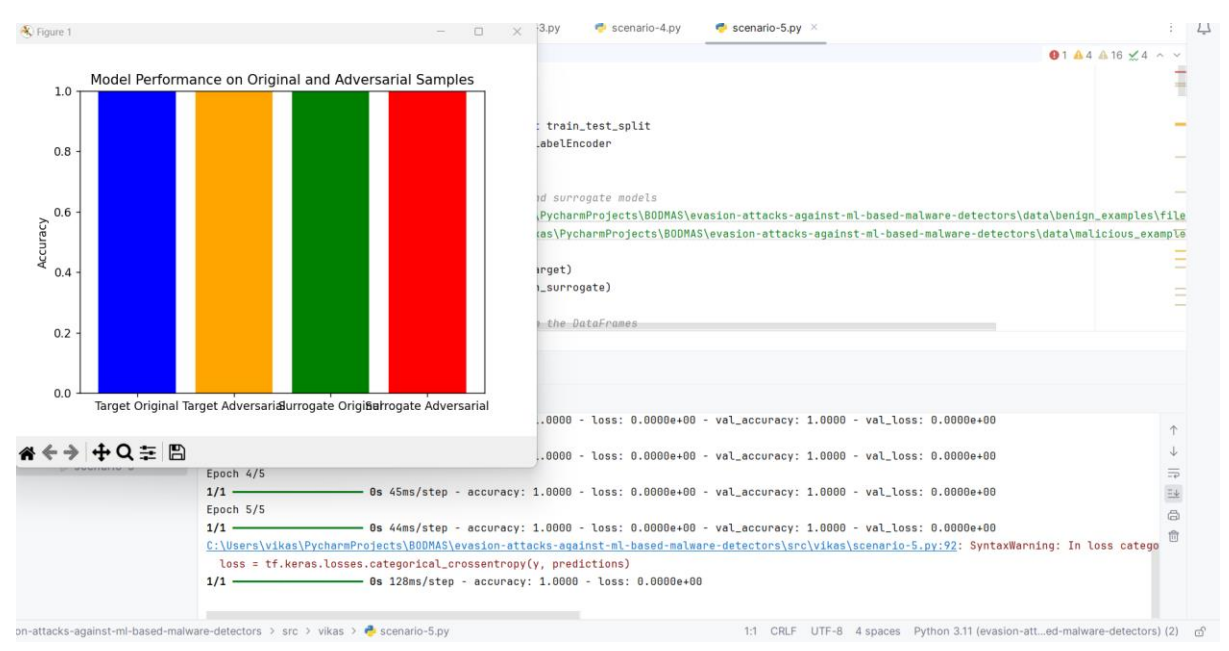

#### • Perform the Model Evaluation for all the methods.

This manual serves as a comprehensive guide for configuring the installation of the required software/tools for implementing query-efficient adversarial attacks against machine learning models.

#### References

- Python: (<u>https://www.python.org/</u>)

-Pycharm community available at Download PyCharm: Python IDE for Professional Developers by JetBrains.

- TensorFlow: [TensorFlow Installation Guide](<u>https://www.tensorflow.org/install</u>)